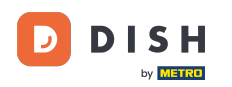

i

DISH Order – Wie verwalte ich meine Bestellungen ohne das Bestellterminal zu verwenden?

Willkommen in Ihrem DISH-Dashboard. In diesem Tutorial zeigen wir Ihnen, wie Sie Ihre Bestellungen ohne Bestellterminal verwalten.

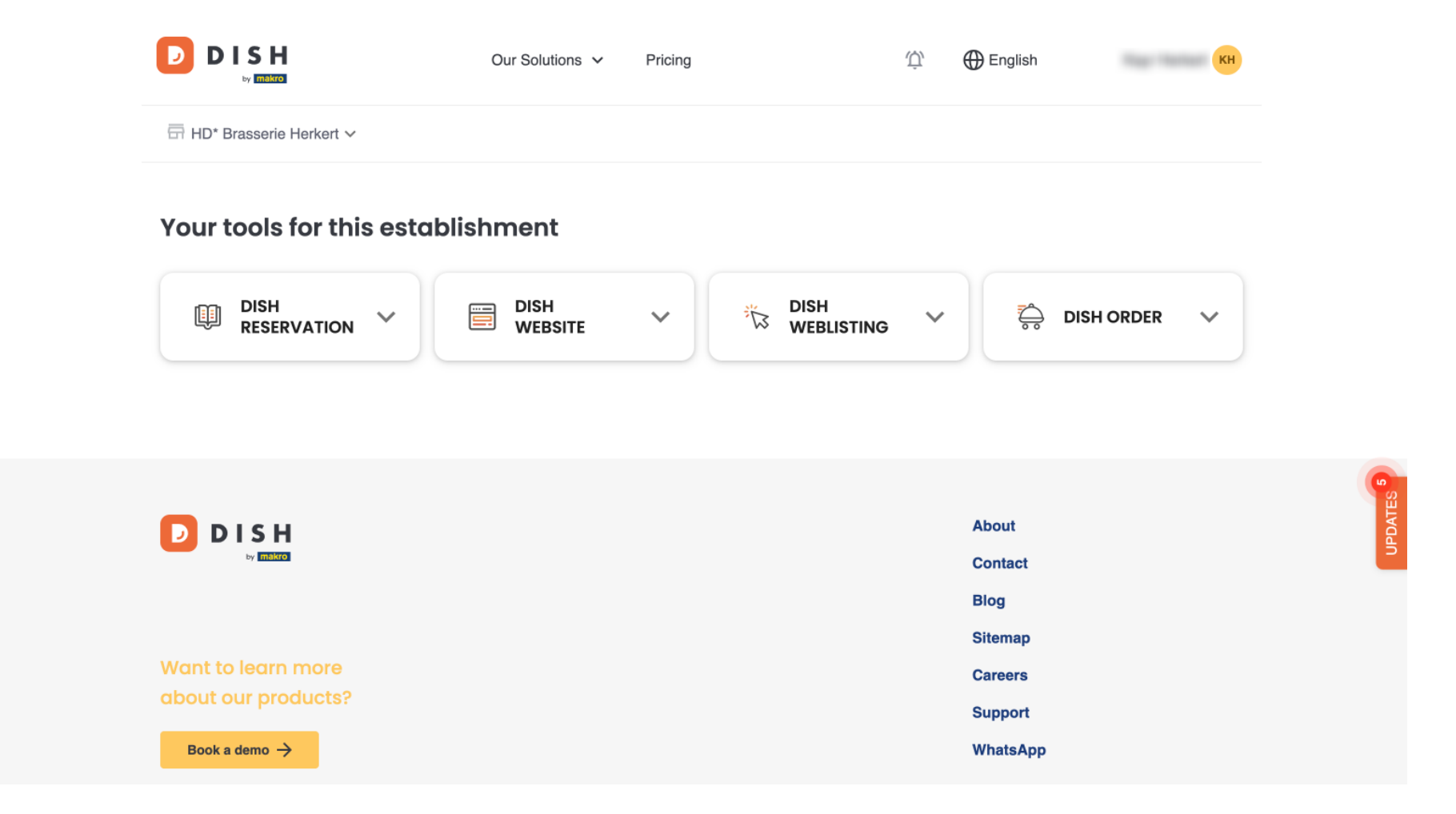

Sobald Sie bei Ihrem DISH-Konto angemeldet sind, wählen Sie "DISH-Bestellung" aus .

D

|                                        | Our Solutions v | Pricing | Û, | English                                                                                                    | КН      |         |
|----------------------------------------|-----------------|---------|----|----------------------------------------------------------------------------------------------------|---------|---------|
| ☐ HD* Brasserie Herkert ✓              |                 |         |    |                                                                                                    |         |         |
| Your tools for this establis           | shment          |         |    |                                                                                                    |         |         |
|                                        |                 | •       | ~  | in the second second se | order 🗸 |         |
|                                        |                 |         |    |                                                                                                    |         |         |
|                                        |                 |         |    | About                                                                                                    |         | UPDATES |
|                                        |                 |         |    | Blog<br>Sitemap                                                                                                    |         |         |
| Want to learn more about our products? |                 |         |    | Careers                                                                                                    |         |         |
| Book a demo →                          |                 |         |    | WhatsApp                                                                                                    |         |         |

## Klicken Sie dann auf "Tool öffnen", um auf Ihr DISH-Bestell-Dashboard zuzugreifen.

D

by METRO

|                           | Our Solutions 🗸 Pricing                | Ф English КН        |
|---------------------------|----------------------------------------|---------------------|
| 📅 HD* Brasserie Herkert 🗸 |                                        |                     |
| Your tools for this estat | olishment                              |                     |
| DISH<br>RESERVATION       | DISH<br>WEBSITE V TO DISH<br>WEBLISTIN | ig 🎽 층 dish order 🔨 |
|                           |                                        | Open Tool           |
|                           |                                        |                     |
|                           |                                        |                     |
|                           |                                        | About               |
|                           |                                        | Blog                |
|                           |                                        | _                   |
|                           |                                        | Sitemap             |
| Want to learn more        |                                        | Sitemap<br>Careers  |

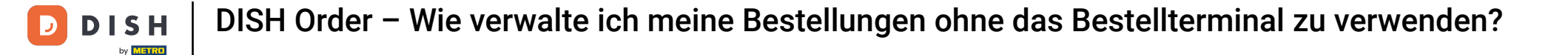

## Sie befinden sich jetzt auf dem DISH-Bestell-Dashboard.

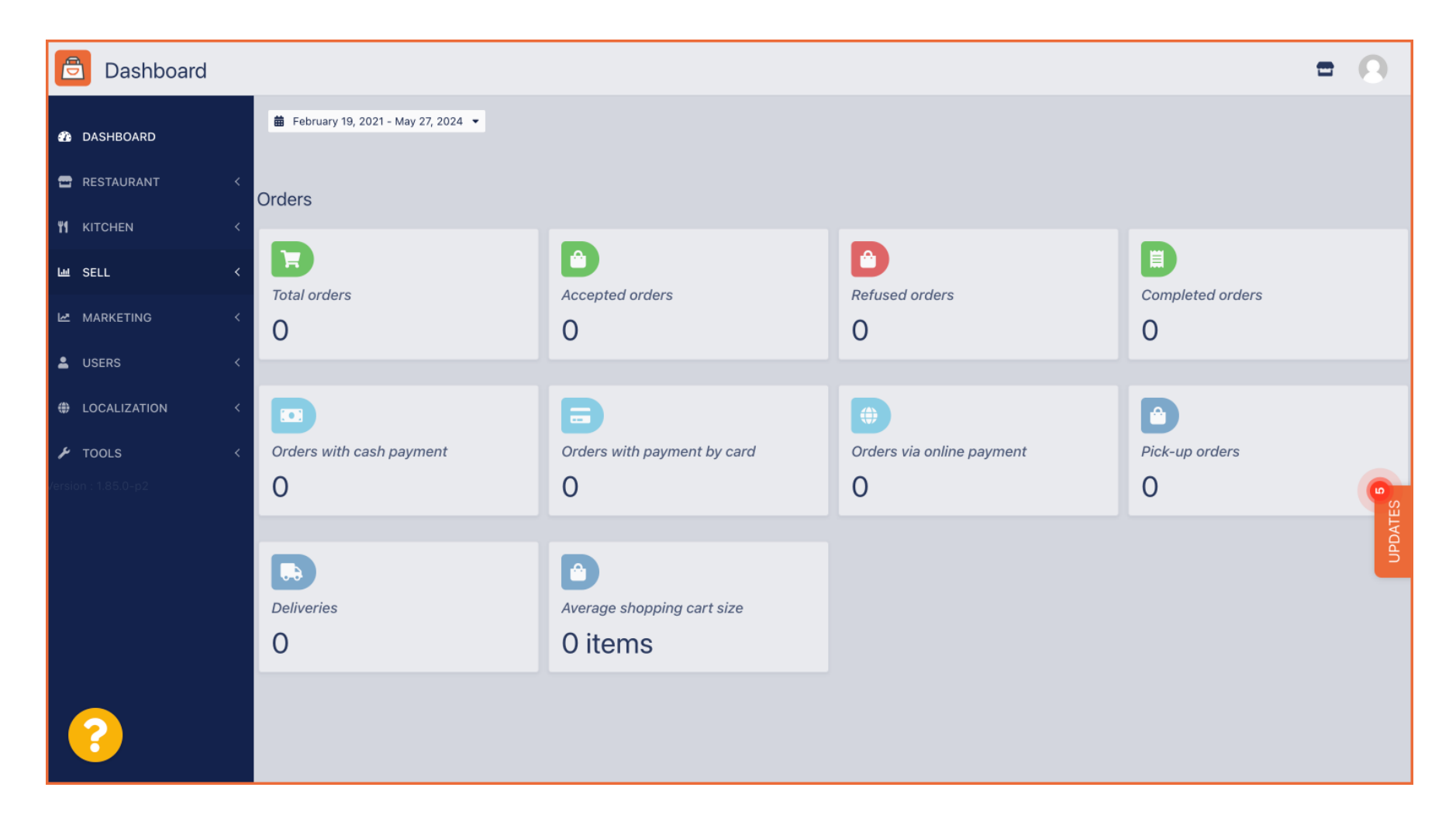

Um jetzt auf Ihre Bestellungen zuzugreifen, gehen Sie zu VERKÄUFE .

D

| Dashboard        |                                        |                            |                           | = 0              |  |  |
|------------------|----------------------------------------|----------------------------|---------------------------|------------------|--|--|
| DASHBOARD        | i ∰ February 19, 2021 - May 28, 2024 👻 |                            |                           |                  |  |  |
| 🖶 RESTAURANT 🛛 < | Orders                                 |                            |                           |                  |  |  |
| YI KITCHEN <     |                                        |                            | _                         |                  |  |  |
| 네 SALES 〈        | Total orders                           | Accepted orders            | Refused orders            | Completed orders |  |  |
| 🗠 MARKETING 🧹 <  | 0                                      | 0                          | 0                         | 0                |  |  |
| LUSERS <         | 0                                      | 0                          | 0                         | 0                |  |  |
| LOCALISATION <   |                                        |                            |                           |                  |  |  |
| 🖌 tools <        | Orders with cash payment               | Orders with payment by c   | Orders via online payment | Pick-up orders   |  |  |
| Version : 1.86.0 | 0                                      | 0                          | 0                         | 0                |  |  |
|                  |                                        |                            |                           | UPDATE           |  |  |
|                  |                                        |                            |                           | _                |  |  |
|                  | Deliveries                             | Average shopping cart size |                           |                  |  |  |
|                  | 0                                      | 0 items                    |                           |                  |  |  |
| ?                |                                        |                            |                           |                  |  |  |

## Und klicken Sie auf Bestellungen .

| Dashboard        |                            |                                    |                                | = 0              |  |  |
|------------------|----------------------------|------------------------------------|--------------------------------|------------------|--|--|
| 23 DASHBOARD     |                            |                                    |                                |                  |  |  |
| 🖶 RESTAURANT 🛛 < | Orders                     |                                    |                                |                  |  |  |
| YI KITCHEN <     | _                          | _                                  | _                              |                  |  |  |
| Lய SALES ~       | Total orders               | Accepted orders                    | Refused orders                 | Completed orders |  |  |
| Orders           | 0                          | 0                                  | 0                              | 0                |  |  |
| Delivery         | 0                          | 0                                  | 0                              | 0                |  |  |
| MARKETING <      |                            |                                    |                                |                  |  |  |
| ⊕ LOCALISATION < | Orders with cash payment O | Orders with payment by c<br>O      | Orders via online payment<br>O | Pick-up orders   |  |  |
| 🖌 TOOLS <        |                            |                                    |                                | IPDA'            |  |  |
| Version : 1.86.0 | Deliveries                 | Average shopping cart size 0 items |                                |                  |  |  |
| ?                |                            |                                    |                                |                  |  |  |

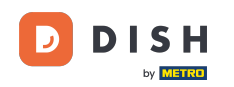

Sie erhalten dann eine Übersicht über alle Bestellungen. Hinweis: Wenn Sie wissen möchten, wie Sie Ihre Bestellungen verwalten, lesen Sie bitte die folgenden Artikel: So verwalten Sie Ihre Bestellungen, So stornieren Sie eine Bestellung mit Begründung im Admin-Bereich. 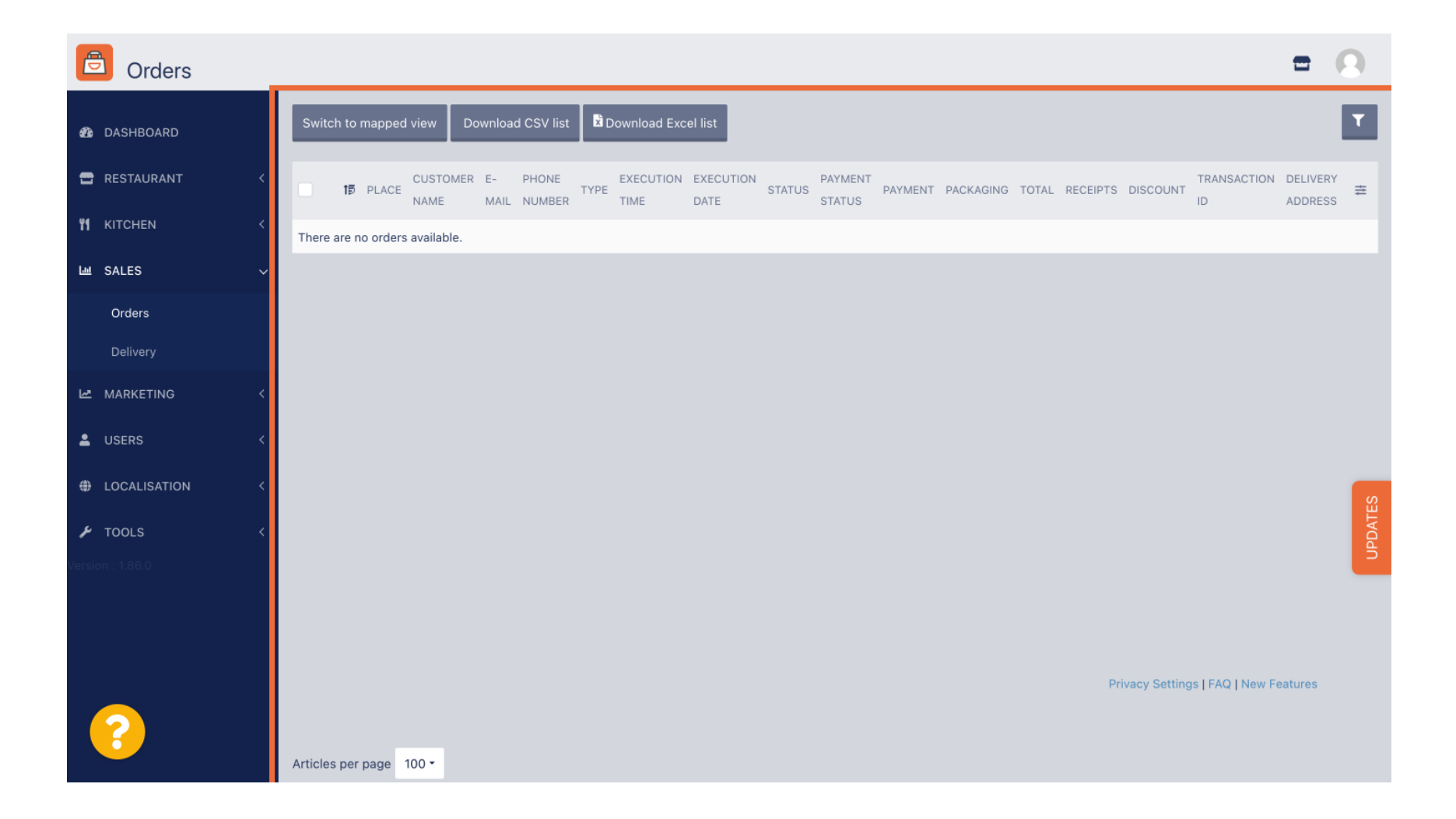

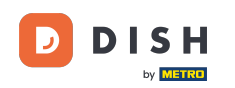

i

DISH Order – Wie verwalte ich meine Bestellungen ohne das Bestellterminal zu verwenden?

Das war's. Sie haben das Tutorial abgeschlossen und wissen nun, wie Sie Ihre Bestellungen verwalten, ohne das Bestellterminal zu verwenden.

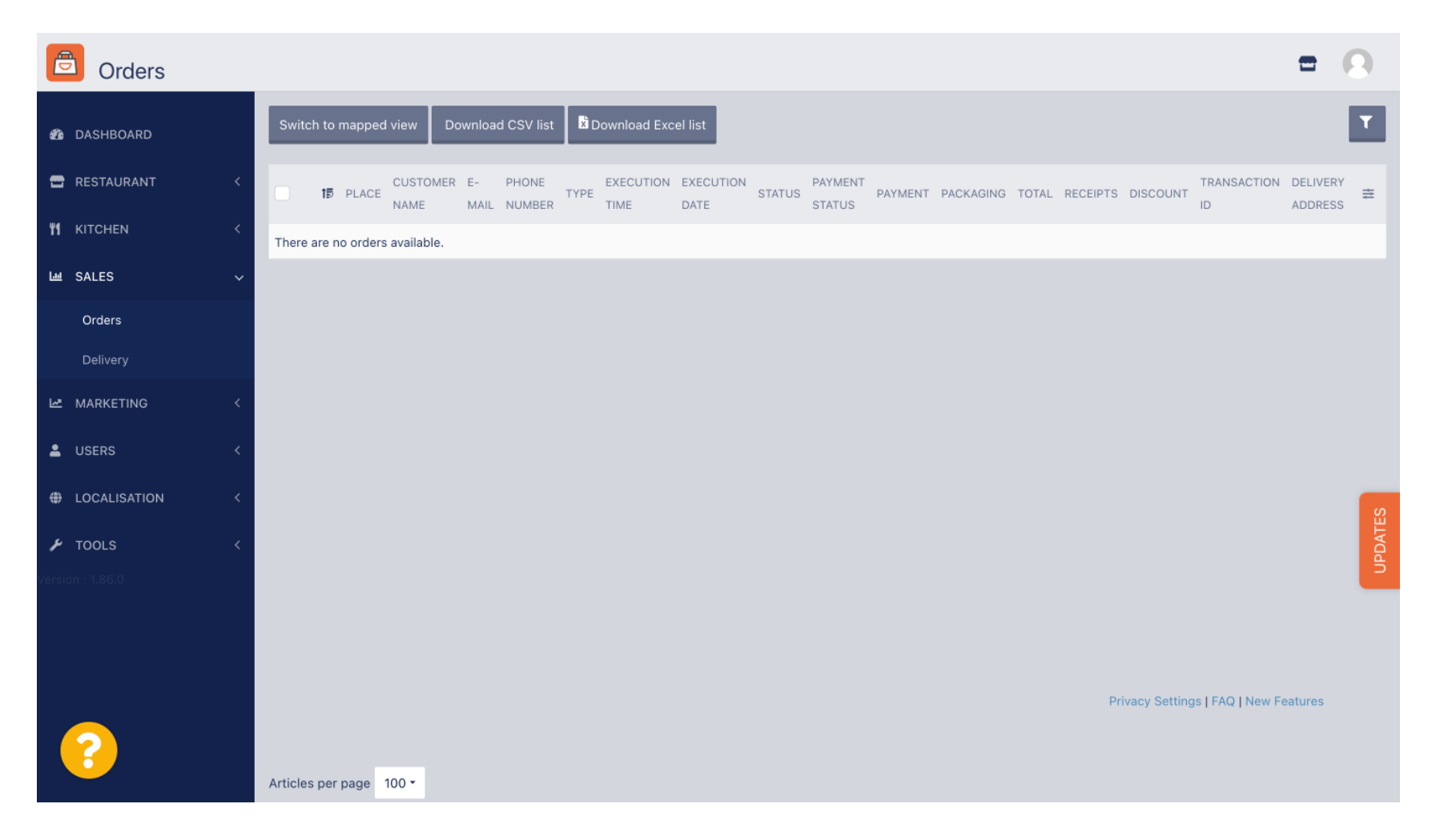

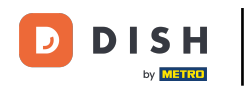

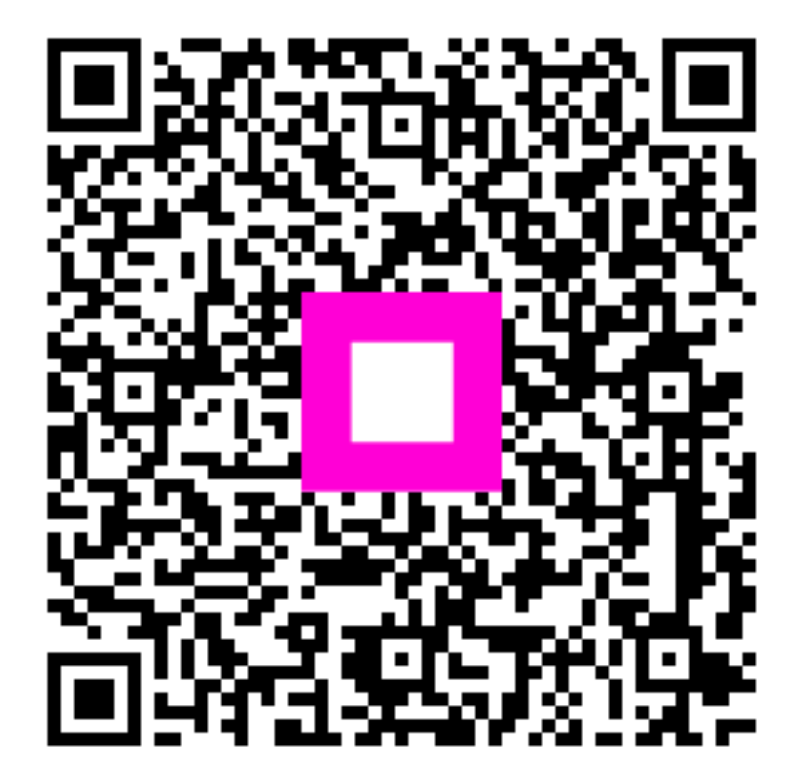

Scannen, um zum interaktiven Player zu gelangen